Journal of Telecommunications, Networks, Electronics, and Computer Techonologies

Volume 1 (2), 2021, 61-70

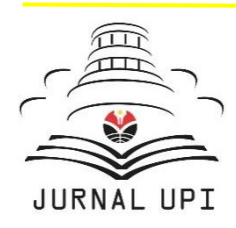

TELNECT

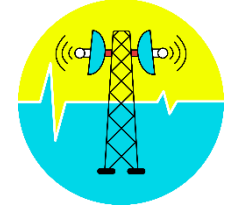

Journal homepage: http://ejournal.upi.edu/index.php/TELNECT/

## Analisis Perhitungan Teori dengan Menggunakan Variasi Simulator *Online* pada Rangkaian Pembagi Tegangan

Muhammad Satrio Dwi Utomo<sup>1</sup>, Syifaul Fuada<sup>2</sup>, Cindy Liu<sup>3</sup>, Hani Nur Asri<sup>4</sup>, Muhammad Faruq Alwan<sup>5</sup>, Kiara Audrey Kinanti<sup>6</sup>, Winda Pratiwi<sup>7</sup>

<sup>1-7</sup> Program Studi Sistem Telekomunikasi, Universitas Pendidikan Indonesia, Bandung, Indonesia

\*Corresponding Author: E-mail: syifaulfuada@upi.edu

## ABSTRACTS

Salah satu fungsi Resistor adalah sebagai pembagi tegangan, yaitu menghasilkan tegangan keluaran (Vout) sesuai keinginan dengan tegangan input yang ada (Vin), dimana pada prinsipnya Vout < Vin. Studi ini bertujuan untuk mengetahui karakteristik rangkaian pembagi tegangan. Rangkaian eskperimen terdiri atas satu buah baterai sebagai V<sub>in</sub> dan dua buah resistor, yaitu R1 dan R2, yang dirangkai secara seri. Titik hubungan seri antara R1 dan R2 terhadap ground diambil sebagai referensi Vout. Terdapat dua skema pada eskperimen ini, yaitu pengukuran tegangan keluaran (Vout) pada rangkaian pembagi tegangan dengan Vin yang divariasikan serta nilai resisor R1 dan R<sub>2</sub> yang dipilih secara random. Skema kedua adalah pencarian nilai resisor  $R_1$  dan  $R_2$  untuk mencari nilai  $V_{out}$  yang diinginkan. Eksperimen ini sepenuhnya menggunakan pendekatan simulasi. Hasil perhitungan teori untuk kedua skenario ini kemudian dibandingkan dengan beberapa simulasi yang secara khusus memanfaatkan simulator online atau Web-based simulator. Simulator yang dipilih dalam eksperimen adalah dapat dijangkau melalui situs dengan akses terbuka (open access), yaitu EasyEda, Circuit Simulator Applet, DCAC Lab, Circuit Lab, Partsim, dan Every Circuit. Performansi masingmasing simulator online kemudian dibandingkan satu sama lain ditinjau dari parameter kemiripan terhadap hasil perhitungan matematis dan kemudahan dalam akses.

## ARTICLE INFO

#### Article History:

Received 15 Oktober 2021 Revised 22 November 2021 Accepted 11 Desember 2021 Available online 15 Desember 2021

#### Keyword:

Rangkaian pembagi tegangan (Voltage Divider), Simulator Online (Web-based simulator), EasyEda, Circuit Simulator Applet, DC AC Lab, Circuit Lab, Partsim, Every Circuit

### 1. PENDAHULUAN

Arus listrik merupakan aliran yang berisi muatan listrik yang bergerak secara bersamaan menuju suatu tempat, yang dihasilkan apabila terdapat perbedaan potensial (tegangan) yang mengalir dalam rangkaian elektronika tersebut [1]. Beda potensial (tegangan) itu bisa ada karena adanya energi yang masuk atau adanya sumber tegangan yang terhubung dalam rangkaian tersebut, contohnya yakni baterai. Sehingga arus listrik akan berjalan karena adanya dorongan dari sumber tegangan tersebut. Hubungan antara tegangan, arus dan hambatan tersebut dinyatakan dalam Hukum OHM, yang dinyatakan dalam notasi sebagai persamaan (1), (2), dan (3), Dimana V adalah Beda Potensial/Tegangan (Volt), I adalah Kuat Arus (Ampere), R adalah Hambatan (Ω) [2].

| V = I * R         | (1) |
|-------------------|-----|
| $R = \frac{V}{r}$ | (2) |
|                   | (3) |
| $I = \frac{1}{R}$ |     |

Hambatan dalam hukum OHM tersebut yaitu suatu komponen elektronika yang digunakan untuk menghambat aliran arus, sehingga apabila resistansi besar maka arus yang dihasilkan akan lebih kecil. Hambatan atau yang bisa disebut juga sebagai resistor memiliki fungsi untuk mengontrol aliran arus yang ada pada suatu rangkaian. Selain berfungsi sebagai pengontrol arus, resistor juga memiliki fungsi sebagai pembagi tegangan. Sehingga terciptalah suatu rangkaian yang disebut dengan rangkaian pembagi tegangan (*Voltage Divider*). Rangkaian pembagi tegangan atau voltage divider ini merupakan suatu rangkaian yang berfungsi untuk mengubah nilai tegangan yang awalnya besar menjadi kecil [3]. Atau bisa juga dijelaskan sebagai rangkaian yang dapat menyesuaikan tegangan. Gambar 1 merupakan rangkaian pembagi tegangan, dimana V1 adalah Sumber tegangan atau tegangan yang masuk Vout adalah Tegangan keluaran, dan R adalah Hambatan. Adapun Rumus untuk mencari nilai tegangan keluaran dari rangkaian tersebut diformulasikan pada persamaan (4),

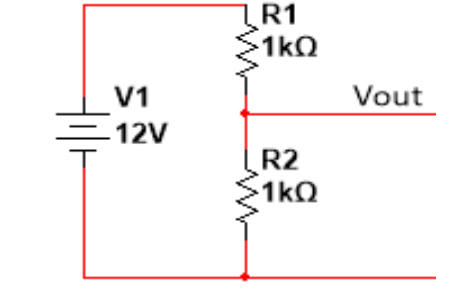

Gambar 1. Contoh Rangkaian Pembagi Tegangan

$$Vout = Vin * \frac{R2}{R1 + R2}$$
(4)

Adapun di bawah ini rumus untuk mengetahui arus yang mengalir dalam rangkaian tersebut:  $I_{I}$  (5)

$$I = \frac{1}{R1 + R2}$$

Keterangan, Vout = Tegangan keluaran, Vin = Tegangan masukan / Sumber tegangan, R1 = Hambatan 1, R2 = Hambatan 2, dan I = Kuat Arus. Sehingga untuk mencari kombinasi nilai tiap resistor yaitu R1 dan R2 diperoleh empat cara perhingan, yaitu:

Cara 1: Jika R2 = 
$$1000\Omega$$
  
Maka: R1 =  $\frac{(V_{in}-V_{out})}{V_{out}}$  × R2  
Cara 2: Jika R1 =  $1000\Omega$   
Maka:  $V_{out} = \frac{V_{out}}{(V_{in}-V_{out})}$  × R1  
Cara 3: R2 =  $\frac{V_{out}}{V_{in}}$  × 1000  $\Omega$   
R1 =  $1000\Omega$  - R2  
Cara 4: Jika R2 =  $V_{out}$   
Maka: R1 =  $V_{in} - V_{out}$ 

Untuk itu dibuatlah artikel ini dengan maksud untuk mengetahui cara merangkai rangkaian pembagi tegangan pada media simulator, dapat mengukur tegangan keluaran pada rangkaian pembagi tegangan baik secara perhitungan teori maupun pada media simulator, mengetahui cara merangkai rangkaian pembagi tegangan dengan *output* yang telah ditentukan, dan dapat membandingkan performansi setiap *software* simulator yang digunakan dalam penelitian ini. Penelitian ini sendiri bersifat sebagai pembuktian dari perhitungan manual *output* pada tegangan berdasarkan teori perhitungan rangkaian pembagi tegangan (*voltage divider*). Pembuktian dilakukan dengan didukung oleh aplikasi (*simulation tools*) yang dikhususkan untuk praktik ini, sehingga nantinya akan memberikan perbandingan antara hasil yang signifikan diantara perhitungan manual berdasarkan teori dengan pengukuran melalui aplikasi (*simulation tools*). Terdapat enam aplikasi (*simulation tools*) yang bersifat *online* untuk kami manfaatkan pada penelitan ini, yaitu: EasyEda, Circuit Simulator Applet, DCAC Lab, Circuit Lab, Partsim, dan Every Circuit.

### 2. METODE PENELITIAN

Metode yang digunakan dalam pelaksanaan penelitian ini yaitu metode simulasi yang terbagi ke dalam dua skema penelitian. Penelitian skema pertama yakni mencari tahu nilai dari tegangan keluaran (Vout) rangkaian pembagi tegangan yang akan dicari melalui nilai resistor yang telah ditentukan yang ditunjukan pada Tabel 1 dengan besar nilai baterai DC adalah 3V, 4.5V, 6V, dan 12V sebagai Vin menggunakan perhitungan secara teori yang selanjutnya akan dibuktikan hasil keakuraannya menggunakan enam jenis simulator.

| • |    | יטהוהטי  |          |
|---|----|----------|----------|
|   |    | Nilai R1 | Nilai R2 |
|   | NO | (Ω)      | (Ω)      |
|   | 1. | 100      | 330      |
|   | 2. | 200      | 220      |
|   | 3. | 180      | 150      |
|   | 4. | 100      | 180      |
|   | 5. | 100      | 100      |
|   | 6. | 390      | 150      |
|   |    |          |          |

TABEL 1. DATA NILAI RESISTOR

Selanjutnya, untuk penelitian skema kedua yaitu dilakukan guna mengetahui nilai resistor yang tepat untuk mencari nilai Vout yang telah ditentukan, yaitu: 3.7V, 4.5V, 5.2V, 6.5V, dan 8.7V, sementara nilai Vin, yaitu: 3V, 9V, dan 12V pada rangkaian pembagi tegangan. Variabel bebas dalam penelitian ini ditempatkan pada nilai tegangan awal (Vin) yang dapat diatur sesuai tegangan yang diinginkan dan disimulasikan menggunakan baterai. Untuk variable kontrolnya berupa pasangan resistor yang nilainya telah ditentukan sebelumnya, serta untuk variable terikatnya ditempatkan pada tegangan keluaran (Vout). Untuk mencari nilai dari setiap R1 dan R2 ini menggunakan cara 1 - 4 yang telah dijelaskan di bagian pendahuluan. Hasil dari keempat cara tersebut nantinya dibandingkan dengan hasil dari perhitungan menggunakan simulator.

- a. EasyEda: merupakan simulator sirkuit elektronik virtual berbasis website yang dikembangkan oleh Dillon He dan Eric Cui sejak tahun 2010 dan pertama kali dirilis pada tahun 2013. EasyEda dapat digunakan secara gratis, namun terdapat opsi berbayar dengan fitur tertentu seperti unlimited private projects, dukungan teknis, dan berbagai sfitur lainnya. Keuntungan dari EasyEda adalah semua file disimpan di server, sehingga pengguna bisa melanjutkan project-nya di komputer mana pun selama terkoneksi internet.[4]
- b. Circuit Simulator Applet: simulator yang memungkinkan pengguna untuk mengatur pilihan komponen (sakelar, sumber daya, dll.) Ke dalam sirkuit kerja dengan menghubungkan komponen dengan kabel seperti yang akan dilakukan saat mengembangkan sirkuit secara fisik. Sementara penggunaan, dan deskripsi dari semua komponen yang disertakan dalam perangkat lunak berada di luar cakupan manual ini pada poin ini, berikut adalah beberapa komponen yang lebih mendasar yang digunakan di kelas elektronik tingkat bawah.[5]
- c. DCAC Lab: salah satu simulator virtual sirkuit listrik yang didirikan oleh Samir Sabri yang sebenarnya berbayar. Dalam simulator virtual DCAC sendiri semua komponen terlihat seperti nyata, sambungan kabel melengkung yang dapat diganti secara virtual, lampu menyala dan kipas yang berputar dalam waktu nyata dan seterusnya. Ketika menggunakan perangkat pengukur tema, seseorang terrlebih dahulu harus menghubungkan ke sirkuit dan mengonfigurasikannya dengan benar agar rangkaian dapat bekerja.[6]

- d. Circuit Lab: simulator yang berguna untuk membangun dan mensimulasikan sirkuit secara online melalui browser. Circuit Lab juga dapat mendesain dan mengedit secara skematik yang mempermudah dalam penggunaannya. Tak hanya itu, Circuit Lab mempunyai fitur tambahan antara lain: Simulasi sirkuit analog & digital dalam hitungan detik, PDF skematik profesional, diagram pengkabelan, dan plot. Software ini tidak perlu diinstal, cukup luncurkan secara instan dengan satu klik dibrowser anda. [7]-[8]
- e. Partsim: merupakan salah satu simulator sirkuit online yang dapat diakses sepenuhya oleh para pengguna. Perangkat ini memungkinkan penggunanya untuk membuat dan menguji sebuah sirkuit elektronika secara gratis tanpa memerlukan sebuah akun. Untuk menyimpan proyek tersebut diperlukan pendaftaran akun untuk dapat mengaksesnya [4]. Namun, terdapat beberapa kendala saat kami menggunakan simulator satu ini, diantaranya yaitu komponen yang tidak tersedia di beberapa waktu tertentu, memakan banyak waktu untuk memuat situs, dan terdapat beberapa kesalahan pada saat running.
- f. Every Circuit: merupakan aplikasi simulator rangkaian elektronika berbasis online yang dapat diakses pada smartphone dan pc. Aplikasi ini akan menampilkan worksheet dengan berbagai komponen elektronika yang dapat disimulasikan oleh pengguna. Keunggulan dari aplikasi ini adalah visualisasi yang mendetail pada sirkuit dan perubahan secara langsung ketika pengguna menambahkan parameter lain pada sirkuit sehingga pengguna dapat lebih memahami cara kerja sirkuit [9].

## 3. HASIL DAN PEMBAHASAN PENELITIAN

## 3.1 Hasil Penelitian Skema 1

## TABEL 1. HASIL PENGUKURAN VOUT RANGKAIAN PEMBAGI TEGANGAN MENGGUNAKAN PERHITUNGAN EORI

| Vin  | Vout         |              |              |              |              |              |  |  |  |  |
|------|--------------|--------------|--------------|--------------|--------------|--------------|--|--|--|--|
| VIII | Resistansi 1 | Resistansi 2 | Resistansi 3 | Resistansi 4 | Resistansi 5 | Resistansi 6 |  |  |  |  |
| 3V   | 2,30 Volt    | 1,57 Volt    | 1,36 Volt    | 1,92 Volt    | 1,5 Volt     | 0,83 Volt    |  |  |  |  |
| 4,5V | 3,45 V       | 2,35 V       | 2,04 V       | 2,89 V       | 2,25 V       | 1,25 V       |  |  |  |  |
| 6V   | 4,60 V       | 3,14 V       | 2,72 V       | 3,85 V       | 3 V          | 1,66 V       |  |  |  |  |
| 12V  | 9,20 V       | 6,28 V       | 5,45 V       | 7,71 V       | 6 V          | 3,33 V       |  |  |  |  |

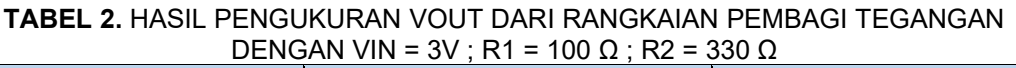

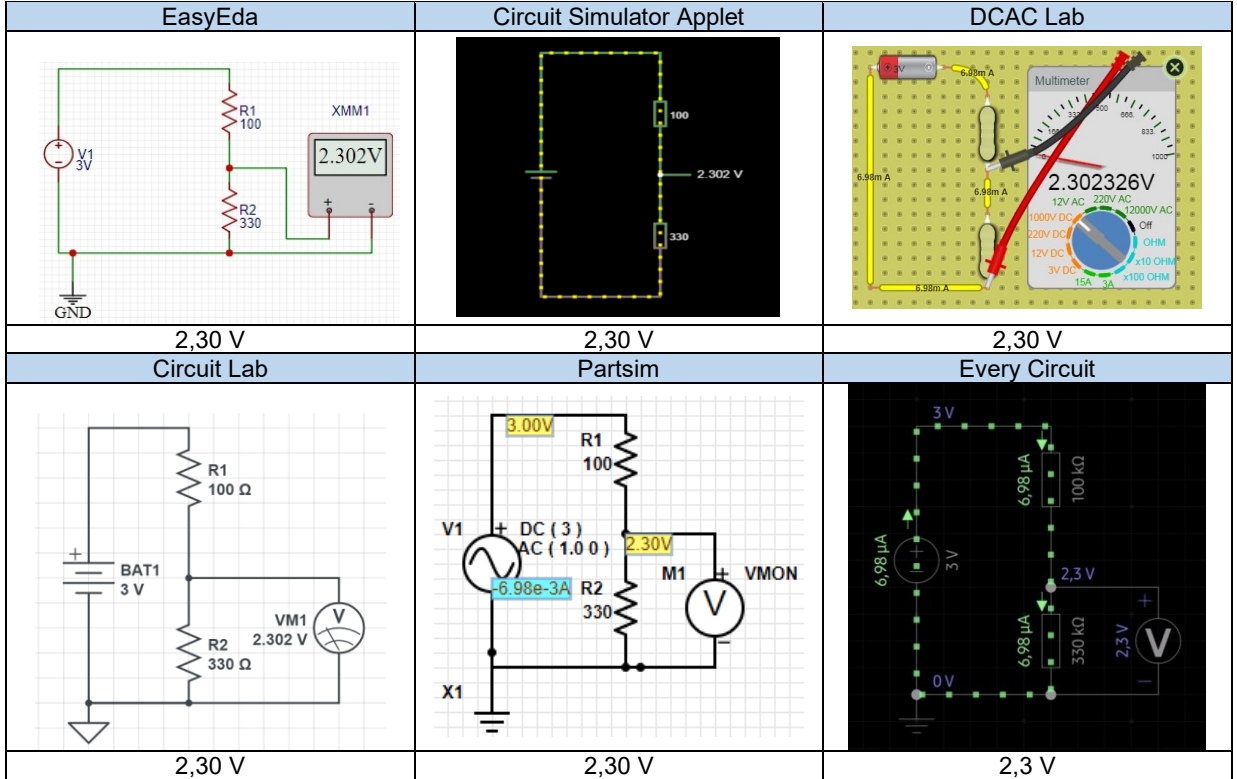

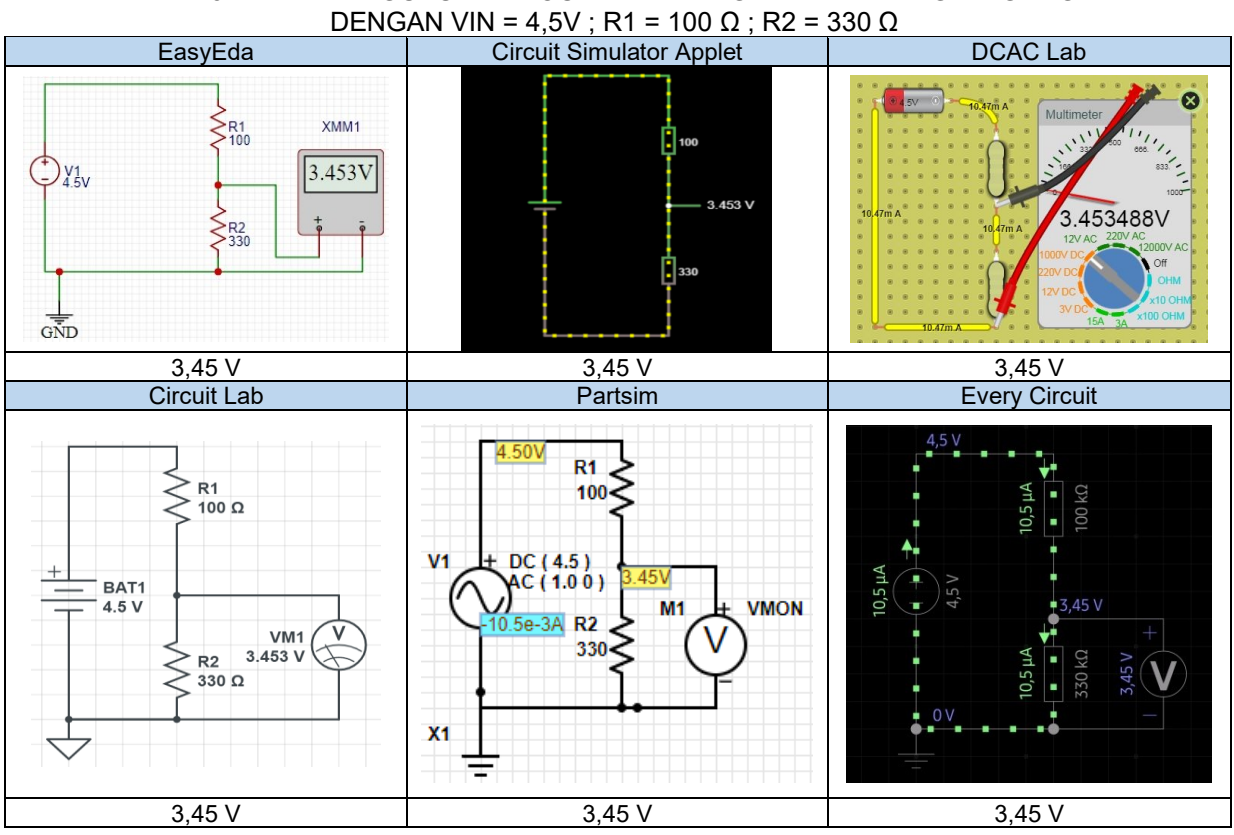

TABEL 3. HASIL PENGUKURAN VOUT DARI RANGKAIAN PEMBAGI TEGANGAN

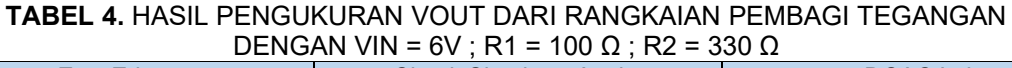

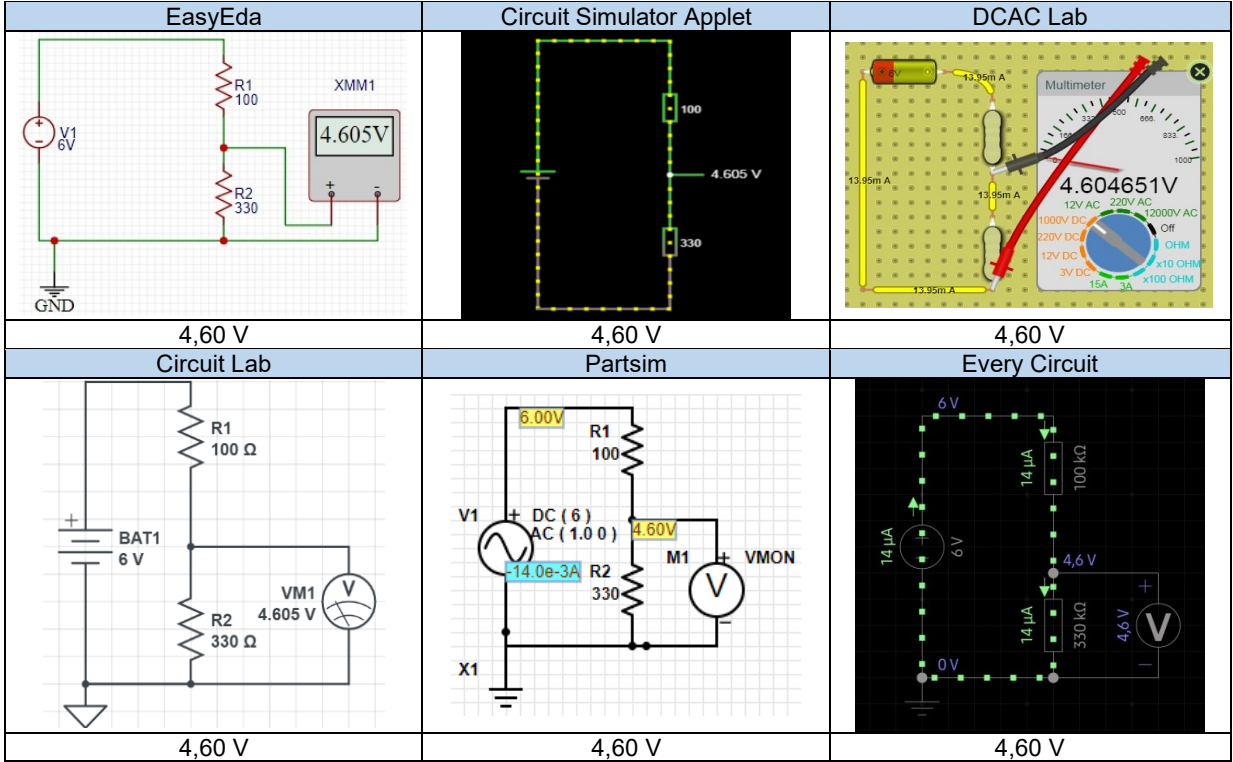

### Muhammad Satrio Dwi Utomo, dkk, Analisis Perhitungan Teori ... | 66

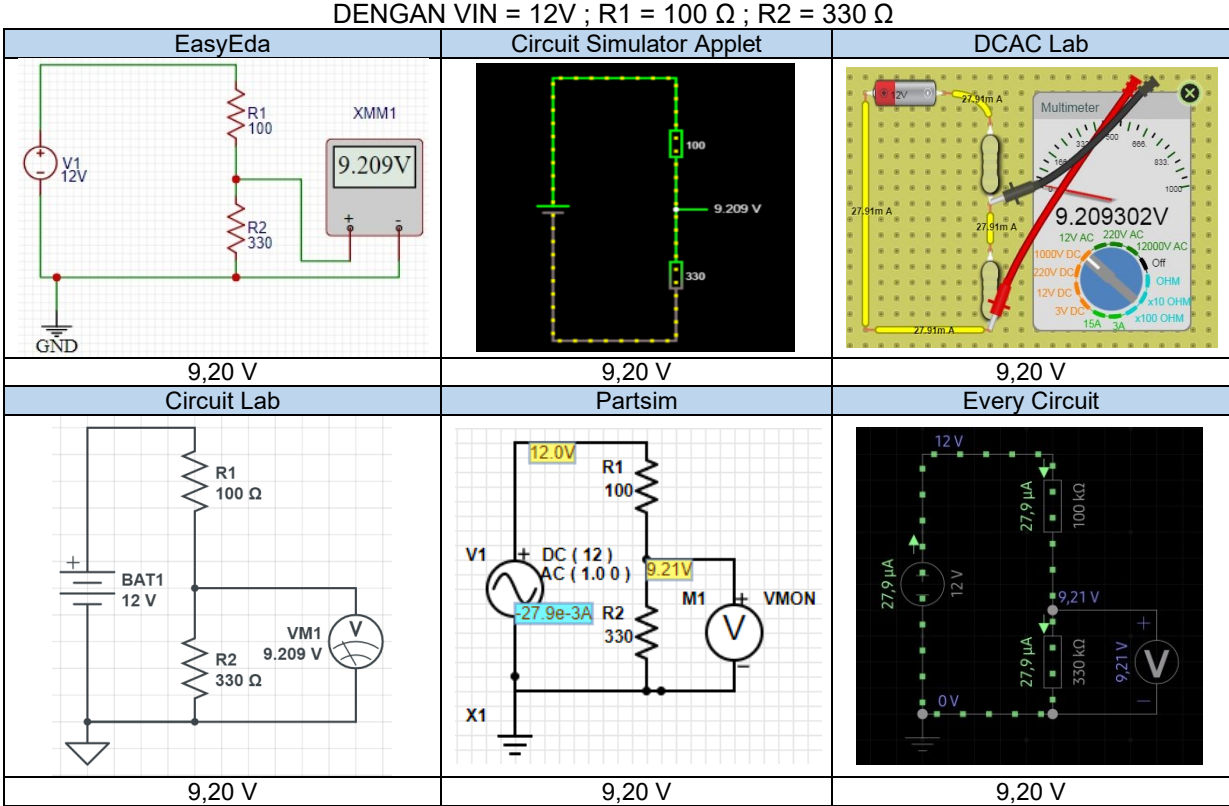

### **TABEL 5.** HASIL PENGUKURAN VOUT DARI RANGKAIAN PEMBAGI TEGANGAN DENGAN VIN = 12V ; R1 = 100 $\Omega$ ; R2 = 330 $\Omega$

## **TABEL 6.** HASIL SELURUH PENGUKURAN VOUT DARI RANGKAIAN PEMBAGI TEGANGANMENGGUNAKAN KEENAM JENIS SIMULATOR

|    | Ionio       |      |            |            | V          | out        |            |            |
|----|-------------|------|------------|------------|------------|------------|------------|------------|
| No | Simulator   | Vin  | Resistansi | Resistansi | Resistansi | Resistansi | Resistansi | Resistansi |
|    | Simulator   |      | 1          | 2          | 3          | 4          | 5          | 6          |
| 1  | EasyEda     | 3V   | 2,30 V     | 1,57 V     | 1,36 V     | 1,92 V     | 1,5 V      | 0,83 V     |
|    | -           | 4,5V | 3,45 V     | 2,35 V     | 2,04 V     | 2,89 V     | 2,25 V     | 1,25 V     |
|    |             | 6V   | 4,60 V     | 3,14 V     | 2,72 V     | 3,85 V     | 3 V        | 1,66 V     |
|    |             | 12V  | 9,20 V     | 6,28 V     | 5,45 V     | 7,71 V     | 6 V        | 3,33 V     |
| 2  | Circuit     | 3V   | 2,30 V     | 1,57 V     | 1,36 V     | 1,92 V     | 1,5 V      | 0,83 V     |
|    | Simulator   | 4,5V | 3,45 V     | 2,35 V     | 2,04 V     | 2,89 V     | 2,25 V     | 1,25 V     |
|    | Applet      | 6V   | 4,60 V     | 3,14 V     | 2,72 V     | 3,85 V     | 3 V        | 1,66 V     |
|    |             | 12V  | 9,20 V     | 6,28 V     | 5,45 V     | 7,71 V     | 6 V        | 3,33 V     |
| 3  | DCAC Lab    | 3V   | 2,30 V     | 1,57 V     | 1,36 V     | 1,92 V     | 1,5 V      | 0,83 V     |
|    |             | 4,5V | 3,45 V     | 2,35 V     | 2,04 V     | 2,89 V     | 2,25 V     | 1,25 V     |
|    |             | 6V   | 4,60 V     | 3,14 V     | 2,72 V     | 3,85 V     | 3 V        | 1,66 V     |
|    |             | 12V  | 9,20 V     | 6,28 V     | 5,45 V     | 7,71 V     | 6 V        | 3,33 V     |
| 4  | Circuit Lab | 3V   | 2,30 V     | 1,57 V     | 1,36 V     | 1,92 V     | 1,5 V      | 0,83 V     |
|    |             | 4,5V | 3,45 V     | 2,35 V     | 2,04 V     | 2,89 V     | 2,25 V     | 1,25 V     |
|    |             | 6V   | 4,60 V     | 3,14 V     | 2,72 V     | 3,85 V     | 3 V        | 1,66 V     |
|    |             | 12V  | 9,20 V     | 6,28 V     | 5,45 V     | 7,71 V     | 6 V        | 3,33 V     |
| 5  | Partsim     | 3V   | 2,30 V     | 1,57 V     | 1,36 V     | 1,93 V     | 1,5 V      | 0,83 V     |
|    |             | 4,5V | 3,45 V     | 2,36 V     | 2,04 V     | 2,89 V     | 2,25 V     | 1,25 V     |
|    |             | 6V   | 4,60 V     | 3,14 V     | 2,72 V     | 3,85 V     | 3 V        | 1,66 V     |
|    |             | 12V  | 9,21 V     | 6,29 V     | 5,45 V     | 7,71 V     | 6 V        | 3,33 V     |
| 6  | Every       | 3V   | 2,3 V      | 1,57 V     | 1,36 V     | 1,92 V     | 1,5 V      | 0,83 V     |
|    | Circuit     | 4,5V | 3,45 V     | 2,36 V     | 2,04 V     | 2,89 V     | 2,25 V     | 1,25 V     |
|    |             | 6V   | 4,6 V      | 3,14 V     | 2,72 V     | 3,85 V     | 3 V        | 1,66 V     |
|    |             | 12V  | 9,21 V     | 6,29 V     | 5,45 V     | 7,71 V     | 6 V        | 3,33 V     |

Berdasarkan data yang didapat dari praktik skema pertama setelah melakukan pengukuran menggunakan enam simulator yang telah disediakan memiliki *output* secara keseluruhan hampir sama, hanya saja ada beberapa output yang berbeda tetapi tidak telalu signifikan. Hal tersebut didapat dari inputan yang sudah dimasukan. Perbandingan dengan hasil perhitungan teori pun sama persis, hanya saja terdapat sedikit perbedaan angka dibelakang koma ketika disimulasikan

dibeberapa simulator yang kemudian ketika dibulatkan akan sesuai/sama dengan simulator yang lain. Hal tersebut dapat terjadi karena berdasarkan hitungan teori, nilai yang didapat dari operasi hitung diakumulasikan secara manual.

# 3.2 Hasil Penelitian Skema 23.2.1 Hasil Penelitian Mencari Kombinasi R1 dan R2

**TABEL 7.** HASIL PERHITUNGAN NILAI R1 DAN R2 MENGGUNAKAN TEORI PERHITUNGANDENGAN VOUT = 4.5 V DAN VIN = 9V

|                                                                                    |                                                                                                    |                                                                                                    | <b>•</b> •                                                                                   |
|------------------------------------------------------------------------------------|----------------------------------------------------------------------------------------------------|----------------------------------------------------------------------------------------------------|----------------------------------------------------------------------------------------------|
| Cara 1                                                                             | Cara 2                                                                                                    | Cara 3                                                                                                  | Cara 4                                                                                       |
| $R1 = \frac{(V_{in} - V_{out})}{V_{out}} * R2$ $R1 = \frac{(9 - 4,5)}{4,5} * 1000$ | $R2 = \frac{(V_{out} * R1)}{(V_{in} - V_{out})}$ $R2 = \frac{(4,5 * 1000)}{(9 - 4,5)}$ $R2 = \frac{4500}{4,5}$ | $R2 = \frac{Vout}{Vin} * 1000$ $R2 = \frac{4,5}{9} * 1000$ $R2 = 500$ $R1 = 1000 - R2$ $R1 = 1000 - R2$ | Jika R2 = $V_{out}$<br>Maka: R1 = $V_{in} - V_{out}$<br>R2 = 4,5<br>R1 = 9 - 4,5<br>R1 = 4,5 |
| R1 = 1000                                                                          | R2 = 1000                                                                                                    | R1 = 1000 - 500<br>R1 = 500                                                                             |                                                                                              |

## **TABEL 8.** HASIL PERHITUNGAN SELURUH NILAI RESISTOR DARIRANGKAIAN PEMBAGI TEGANGAN

| Vin  | Vout  | Cara 1   |       | Cara 2 |          | Cara 3  |         | Cara 4 |       |
|------|-------|----------|-------|--------|----------|---------|---------|--------|-------|
|      |       | R1(Ω)    | R2(Ω) | R1(Ω)  | R2(Ω)    | R1(Ω)   | R2(Ω)   | R1(Ω)  | R2(Ω) |
| 3 V  | -     | -        | -     | -      | -        | -       | -       | -      | -     |
| 9 V  | 3,7 V | 1432,43  | 1000  | 1000   | 698,113  | 410     | 590     | 5,3    | 3,7   |
|      | 4,5 V | 1000     | 1000  | 1000   | 1000     | 500     | 500     | 4,5    | 4,5   |
|      | 5,2   | 730,76   | 1000  | 1000   | 1.368,42 | 423     | 577     | 3,8    | 5,2   |
|      | 6,5 V | 384,61   | 1000  | 1000   | 2600     | 277,78  | 722,22  | 2,5    | 6,5   |
|      | 8,7 V | 34,48    | 1000  | 1000   | 29.000   | 33      | 967     | 0,3    | 8,7   |
| 12 V | 3,7 V | 2243,24  | 1000  | 1000   | 445,783  | 692     | 308     | 8,3    | 3,7   |
|      | 4,5 V | 1.666,67 | 1000  | 1000   | 600      | 625     | 375     | 7,5    | 4,5   |
|      | 5,2 V | 1.307,69 | 1000  | 1000   | 764,70   | 567     | 433     | 6,8    | 5,2   |
|      | 6,5 V | 846,15   | 1000  | 1000   | 1181,81  | 458,667 | 541,667 | 5,5    | 6,5   |
|      | 8,7 V | 379,31   | 1000  | 1000   | 2636,36  | 275     | 725     | 3,3    | 8,7   |

Berdasarkan data yang di dapat dari praktik skema kedua ini yaitu setelah mencari nilai R1 dan R2 dengan menggunakan 4 cara yang kemudian disimulasikan dengan 6 simulator yang disediakan. Hasil yang didapat seluruh hasil dari simulasi tersebut memiliki output yang sama.

## 3.2.2 Hasil Pengukuran Vout Menggunakan Kombinasi Resistor Hasil Perhitungan Menggunakan Keenam Simulator Online

| TABEL 9. HASIL PENGUKURAN TEGANGAN OUTPUT DARI RANGKAIAN PEMBAGI TEGAI | NGAN |
|------------------------------------------------------------------------|------|
| DENGAN VIN = 9 VOLT, VOUT YANG DIHARAPKAN = 4,5 V                      |      |

|    |                   | Vin | Vout yang di | Hasil simulasi | Hasil simulasi | Hasil simulasi | Hasil simulasi |
|----|-------------------|-----|--------------|----------------|----------------|----------------|----------------|
|    |                   |     | harap-kan    | dengan R1      | dengan R1      | dengan R1      | dengan R1      |
| No | Software          |     |              | dan R2         | dan R2         | dan R2         | dan R2         |
|    |                   |     |              | didapatkan     | didapatkan     | didapatkan     | didapatkan     |
|    |                   |     |              | dari Cara 1    | dari Cara 2    | dari Cara 3    | dari Cara 4    |
| 1. | EasyEda           | 9 V | 4,5 Volt     | 4,5 Volt       | 4,5 Volt       | 4,5 Volt       | 4,5 Volt       |
| 2. | Circuit Simulator | 9 V | 4,5 Volt     | 4,5 Volt       | 4,5 Volt       | 4,5 Volt       | 4,5 Volt       |
|    | Applet            |     |              |                |                |                |                |
| 3. | DCAC Lab          | 9 V | 4,5 Volt     | 4,50 Volt      | 4,50 Volt      | 4,50 Volt      | 4,50 Volt      |
| 4. | Circuit Lab       | 9 V | 4,5 Volt     | 4,5 Volt       | 4,5 Volt       | 4,5 Volt       | 4,5 Volt       |
| 5. | Partsim           | 9 V | 4,5 Volt     | 4,50 Volt      | 4,50 Volt      | 4,50 Volt      | 4,50 Volt      |
| 6. | Every Circuit     | 9 V | 4,5 Volt     | 4,5 Volt       | 4,5 Volt       | 4,5 Volt       | 4,5 Volt       |

#### **TABEL 10.** HASIL PENGUKURAN TEGANGAN OUTPUT DARI RANGKAIAN PEMBAGI TEGANGAN DENGAN VIN = 12 VOLT VOUT YANG DIHARAPKAN = 4.5 V

|    |                          |      |                          | =                                                               |                                                                    |                                                                    |                                                                    |
|----|--------------------------|------|--------------------------|-----------------------------------------------------------------|--------------------------------------------------------------------|--------------------------------------------------------------------|--------------------------------------------------------------------|
| No | Software                 | Vin  | Vout<br>yang di<br>harap | Hasil simulasi<br>dengan R1 dan<br>R2 didapatkan<br>dari Cara 1 | Hasil simulasi<br>dengan R1<br>dan R2<br>didapatkan<br>dari Cara 2 | Hasil simulasi<br>dengan R1<br>dan R2<br>didapatkan<br>dari Cara 3 | Hasil simulasi<br>dengan R1<br>dan R2<br>didapatkan<br>dari Cara 4 |
| 1. | EasyEda                  | 12 V | 4,5 Volt                 | 4,5 Volt                                                        | 4,5 Volt                                                           | 4,5 Volt                                                           | 4,5 Volt                                                           |
| 2. | Circuit Simulator Applet | 12 V | 4,5 Volt                 | 4,5 Volt                                                        | 4,5 Volt                                                           | 4,5 Volt                                                           | 4,5 Volt                                                           |
| 3. | DCAC Lab                 | 12 V | 4,5 Volt                 | 4,49 Volt                                                       | 4,50 Volt                                                          | 4,50 Volt                                                          | 4,50 Volt                                                          |
| 4. | Circuit Lab              | 12 V | 4,5 Volt                 | 4,5 Volt                                                        | 4,5 Volt                                                           | 4,5 Volt                                                           | 4,5 Volt                                                           |
| 5. | Partsim                  | 12 V | 4,5 Volt                 | 4,50 Volt                                                       | 4,50 Volt                                                          | 4,50 Volt                                                          | 4,50 Volt                                                          |
| 6. | Every Circuit            | 12 V | 4,5 Volt                 | 4,49 Volt                                                       | 4,5 Volt                                                           | 4,5 Volt                                                           | 4,5 Volt                                                           |

#### **TABEL 11.** HASIL PENGUKURAN TEGANGAN OUTPUT DARI RANGKAIAN PEMBAGI TEGANGAN DENGAN VIN = 9 VOLT. VOUT YANG DIHARAPKAN = 5.2 V

| No | Software                 | Vin | Vout<br>yang di<br>harap | Hasil simulasi<br>dengan R1<br>dan R2<br>didapatkan<br>dari Cara 1 | Hasil simulasi<br>dengan R1<br>dan R2<br>didapatkan<br>dari Cara 2 | Hasil simulasi<br>dengan R1<br>dan R2<br>didapatkan<br>dari Cara 3 | Hasil simulasi<br>dengan R1<br>dan R2<br>didapatkan<br>dari Cara 4 |
|----|--------------------------|-----|--------------------------|--------------------------------------------------------------------|--------------------------------------------------------------------|--------------------------------------------------------------------|--------------------------------------------------------------------|
| 1. | EasyEda                  | 9 V | 5,2 Volt                 | 5,2 Volt                                                           | 5,19 Volt                                                          | 5,2 Volt                                                           | 5,2 Volt                                                           |
| 2. | Circuit Simulator Applet | 9 V | 5,2 Volt                 | 5,2 Volt                                                           | 5,19 Volt                                                          | 5,2 Volt                                                           | 5,2 Volt                                                           |
| 3. | DCAC Lab                 | 9 V | 5,2 Volt                 | 5,19 Volt                                                          | 5,19 Volt                                                          | 5,200 Volt                                                         | 5,2 Volt                                                           |
| 4. | Circuit Lab              | 9 V | 5,2 Volt                 | 5,2 Volt                                                           | 5,19 Volt                                                          | 5,2 Volt                                                           | 5,2 Volt                                                           |
| 5. | Partsim                  | 9 V | 5,2 Volt                 | 5,20 Volt                                                          | 5,19 Volt                                                          | 5,20 Volt                                                          | 5,20 Volt                                                          |
| 6. | Every Circuit            | 9 V | 5,2 Volt                 | 5,20 Volt                                                          | 5,19 Volt                                                          | 5,14 Volt                                                          | 5,20 Volt                                                          |

#### **TABEL 12.** HASIL PENGUKURAN TEGANGAN OUTPUT DARI RANGKAIAN PEMBAGI TEGANGAN DENGAN VIN = 12 VOLT VOLT YANG DIHARAPKAN = 5.2 V

|    | TEGANGAN DENGAN VIN - 12 VOET, VOUT TANG DIHANAFNAN - 3,2 V |      |                          |                                                                    |                                                                    |                                                                    |                                                                    |  |  |  |
|----|-------------------------------------------------------------|------|--------------------------|--------------------------------------------------------------------|--------------------------------------------------------------------|--------------------------------------------------------------------|--------------------------------------------------------------------|--|--|--|
| No | Software                                                    | Vin  | Vout<br>yang di<br>harap | Hasil simulasi<br>dengan R1<br>dan R2<br>didapatkan<br>dari Cara 1 | Hasil simulasi<br>dengan R1<br>dan R2<br>didapatkan<br>dari Cara 2 | Hasil simulasi<br>dengan R1<br>dan R2<br>didapatkan<br>dari Cara 3 | Hasil simulasi<br>dengan R1<br>dan R2<br>didapatkan<br>dari Cara 4 |  |  |  |
| 1. | EasyEda                                                     | 12 V | 5,2 Volt                 | 5,2 Volt                                                           | 5,19 Volt                                                          | 5,2 Volt                                                           | 5,2 Volt                                                           |  |  |  |
| 2. | Circuit Simulator<br>Applet                                 | 12 V | 5,2 Volt                 | 5,20 Volt                                                          | 5,19 Volt                                                          | 5,2 Volt                                                           | 5,20 Volt                                                          |  |  |  |
| 3. | DCAC Lab                                                    | 12 V | 5,2 Volt                 | 5,19 Volt                                                          | 5,19 Volt                                                          | 5,20 Volt                                                          | 5,2 Volt                                                           |  |  |  |
| 4. | Circuit Lab                                                 | 12 V | 5,2 Volt                 | 5,2 Volt                                                           | 5,19 Volt                                                          | 5,2 Volt                                                           | 5,2 Volt                                                           |  |  |  |
| 5. | Partsim                                                     | 12 V | 5,2 Volt                 | 5,20 Volt                                                          | 5,20 Volt                                                          | 5,20 Volt                                                          | 5,20 Volt                                                          |  |  |  |
| 6. | Every Circuit                                               | 12 V | 5,2 Volt                 | 5,20 Volt                                                          | 5,20 Volt                                                          | 5,16 Volt                                                          | 5,20 Volt                                                          |  |  |  |

#### **TABEL 13.** HASIL PENGUKURAN TEGANGAN OUTPUT DARI RANGKAIAN PEMBAGI TEGANGAN DENGAN VIN = 9 VOLT, VOUT YANG DIHARAPKAN = 3,7 V

| No | Software                 | Vin | Vout yang<br>di harap-<br>kan | Hasil simulasi<br>dengan R1<br>dan R2<br>didapatkan<br>dari Cara 1 | Hasil simulasi<br>dengan R1<br>dan R2<br>didapatkan<br>dari Cara 2 | Hasil simulasi<br>dengan R1<br>dan R2<br>didapatkan<br>dari Cara 3 | Hasil simulasi<br>dengan R1<br>dan R2<br>didapatkan<br>dari Cara 4 |
|----|--------------------------|-----|-------------------------------|--------------------------------------------------------------------|--------------------------------------------------------------------|--------------------------------------------------------------------|--------------------------------------------------------------------|
| 1. | EasyEda                  | 9 V | 3,7 Volt                      | 3,7 Volt                                                           | 3,7 Volt                                                           | 3,69 Volt                                                          | 3,7 Volt                                                           |
| 2. | Circuit Simulator Applet | 9 V | 3,7 Volt                      | 3,7 Volt                                                           | 3,7 Volt                                                           | 3,69 olt                                                           | 3,7 Volt                                                           |
| 3. | DCAC Lab                 | 9 V | 3,7 Volt                      | 3,70 Volt                                                          | 3,69 Volt                                                          | 3,69 Volt                                                          | 3,70 Volt                                                          |
| 4. | Circuit Lab              | 9 V | 3,7 Volt                      | 3,7Volt                                                            | 3,7 Volt                                                           | 3,69 Volt                                                          | 3,7 Volt                                                           |
| 5. | Partsim                  | 9 V | 3,7 Volt                      | 3,70 Volt                                                          | 3,70 Volt                                                          | 3,69 Volt                                                          | 3,70 Volt                                                          |
| 6. | Every Circuit            | 9 V | 3,7 Volt                      | 3,7 Volt                                                           | 3,7 Volt                                                           | 3,69 Volt                                                          | 3,7 Volt                                                           |

## **TABEL 14.** HASIL PENGUKURAN TEGANGAN OUTPUT DARI RANGKAIAN PEMBAGI

|    | TEGANGAN DEN | GAN VIN | i = 12 voi | li, voui y <i>p</i> | ING DIHARA | PKAN = 3,7 | V         |
|----|--------------|---------|------------|---------------------|------------|------------|-----------|
|    |              |         | Vout       | Hasil               | Hasil      | Hasil      | Hasil     |
| No | Software     | Vin     | yang di    | simulasi            | simulasi   | simulasi   | simulasi  |
|    |              |         | harap      | dengan R1           | dengan R1  | dengan R1  | dengan R1 |

### 69 | TELNECT, Volume 1 No 2, December 2021 pp. 61-70

|    |                          |      |          | dan R2      | dan R2      | dan R2      | dan R2      |
|----|--------------------------|------|----------|-------------|-------------|-------------|-------------|
|    |                          |      |          | didapatkan  | didapatkan  | didapatkan  | didapatkan  |
|    |                          |      |          | dari Cara 1 | dari Cara 2 | dari Cara 3 | dari Cara 4 |
| 1. | EasyEda                  | 12 V | 3,7 Volt | 3,7 Volt    | 3,7 Volt    | 3,69 Volt   | 3,7 Volt    |
| 2. | Circuit Simulator Applet | 12 V | 3,7 Volt | 3,7 Volt    | 3,7 Volt    | 3,64 Volt   | 3,7 Volt    |
| 3. | DCAC Lab                 | 12 V | 3,7 Volt | 3,70 Volt   | 3,69 Volt   | 3,69 Volt   | 3,70 Volt   |
| 4. | Circuit Lab              | 12 V | 3,7 Volt | 3,7 Volt    | 3,7 Volt    | 3,69 Volt   | 3,7 Volt    |
| 5. | Partsim                  | 12 V | 3,7 Volt | 3,70 Volt   | 3,70 Volt   | 3,70 Volt   | 3,70 Volt   |
| 6. | Every Circuit            | 12 V | 3,7 Volt | 3,7 Volt    | 3,7 Volt    | 3,7 Volt    | 3,7 Volt    |

#### **TABEL 15.** HASIL PENGUKURAN TEGANGAN OUTPUT DARI RANGKAIAN PEMBAGI TEGANGAN DENGAN VIN = 9 VOLT. VOUT YANG DIHARAPKAN = 8.7 V

| No | Software                 | Vin | Vout<br>yang di<br>harap | Hasil simulasi<br>dengan R1<br>dan R2<br>didapatkan<br>dari Cara 1 | Hasil simulasi<br>dengan R1<br>dan R2<br>didapatkan<br>dari Cara 2 | Hasil simulasi<br>dengan R1<br>dan R2<br>didapatkan<br>dari Cara 3 | Hasil simulasi<br>dengan R1<br>dan R2<br>didapatkan<br>dari Cara 4 |
|----|--------------------------|-----|--------------------------|--------------------------------------------------------------------|--------------------------------------------------------------------|--------------------------------------------------------------------|--------------------------------------------------------------------|
| 1. | EasyEda                  | 9 V | 8,7 Volt                 | 8,7 Volt                                                           | 8,7 Volt                                                           | 8,70 Volt                                                          | 8,7 Volt                                                           |
| 2. | Circuit Simulator Applet | 9 V | 8,7 Volt                 | 8,7 Volt                                                           | 8,7 Volt                                                           | 8,70 Volt                                                          | 8,7 Volt                                                           |
| 3. | DCAC Lab                 | 9 V | 8,7 Volt                 | 8,7 Volt                                                           | 8,7 Volt                                                           | 8,70 Volt                                                          | 8,7 Volt                                                           |
| 4. | Circuit Lab              | 9 V | 8,7 Volt                 | 8,7 Volt                                                           | 8,7 Volt                                                           | 8,7 Volt                                                           | 8,7 Volt                                                           |
| 5. | Partsim                  | 9 V | 8,7 Volt                 | 8,70 Volt                                                          | 8,70 Volt                                                          | 8,70 Volt                                                          | 8,70 Volt                                                          |
| 6. | Every Circuit            | 9 V | 8,7 Volt                 | 8,7 Volt                                                           | 8,7 Volt                                                           | 8,7 Volt                                                           | 8,7 Volt                                                           |

#### **TABEL 16.** HASIL PENGUKURAN TEGANGAN OUTPUT DARI RANGKAIAN PEMBAGI TEGANGAN DENGAN VIN = 12 VOLT VOUT YANG DIHARAPKAN = 8 7 V

|    |                          |      |          | Hasil simulasi | Hasil simulasi | Hasil simulasi | Hasil simulasi |
|----|--------------------------|------|----------|----------------|----------------|----------------|----------------|
|    |                          |      | Vout     | dengen D1      | dengen D1      | dengen D1      | dengen D1      |
|    |                          |      | voul     | dengan R I     | dengan R I     | dengan R I     | dengan R I     |
| No | Software                 | Vin  | yang di  | dan R2         | dan R2         | dan R2         | dan R2         |
|    |                          |      | harap    | didapatkan     | didapatkan     | didapatkan     | didapatkan     |
|    |                          |      | -        | dari Cara 1    | dari Cara 2    | dari Cara 3    | dari Cara 4    |
| 1. | EasyEda                  | 12 V | 8,7 Volt | 8,7 Volt       | 8,7 Volt       | 8,7 Volt       | 8,7 Volt       |
| 2. | Circuit Simulator Applet | 12 V | 8,7 Volt | 8,7 Volt       | 8,7 Volt       | 8,7 Volt       | 8,7 Volt       |
| 3. | DCAC Lab                 | 12 V | 8,7 Volt | 8,7 Volt       | 8,69 Volt      | 8,7 Volt       | 8,7 Volt       |
| 4. | Circuit Lab              | 12 V | 8,7 Volt | 8,7 Volt       | 8,7 Volt       | 8,7 Volt       | 8,7 Volt       |
| 5. | Partsim                  | 12 V | 8,7 Volt | 8,70 Volt      | 8,70 Volt      | 8,70 Volt      | 8,70 Volt      |
| 6. | Every Circuit            | 12 V | 8,7 Volt | 8,7 Volt       | 8,7 Volt       | 8,7 Volt       | 8,7 Volt       |

#### **TABEL 17.** HASIL PENGUKURAN TEGANGAN OUTPUT DARI RANGKAIAN PEMBAGI TEGANGAN DENGAN VIN = 9 VOLT. VOUT YANG DIHARAPKAN = 6.5 V

|    |                          |     |                                  | 0.001,0001                                                         |                                                                    |                                                                    |                                                                    |
|----|--------------------------|-----|----------------------------------|--------------------------------------------------------------------|--------------------------------------------------------------------|--------------------------------------------------------------------|--------------------------------------------------------------------|
| No | Software                 | Vin | Vout<br>yang di<br>harap-<br>kan | Hasil simulasi<br>dengan R1<br>dan R2<br>didapatkan<br>dari Cara 1 | Hasil simulasi<br>dengan R1<br>dan R2<br>didapatkan<br>dari Cara 2 | Hasil simulasi<br>dengan R1<br>dan R2<br>didapatkan<br>dari Cara 3 | Hasil simulasi<br>dengan R1<br>dan R2<br>didapatkan<br>dari Cara 4 |
| 1. | EasyEda                  | 9 V | 6,5 Volt                         | 6,5 Volt                                                           | 6,5 Volt                                                           | 6,5 Volt                                                           | 6,5 Volt                                                           |
| 2. | Circuit Simulator Applet | 9 V | 6,5 Volt                         | 6,5 Volt                                                           | 6,5 Volt                                                           | 6,5 Volt                                                           | 6,5 Volt                                                           |
| 3. | DCAC Lab                 | 9 V | 6,49 Volt                        | 6,5 Volt                                                           | 6,5 Volt                                                           | 6,49 Volt                                                          | 6,5 Volt                                                           |
| 4. | Circuit Lab              | 9 V | 6,5 Volt                         | 6,5 Volt                                                           | 6,5 Volt                                                           | 6,5 Volt                                                           | 6,5 Volt                                                           |
| 5. | Partsim                  | 9 V | 6,5 Volt                         | 6,5 Volt                                                           | 6,5 Volt                                                           | 6,5 Volt                                                           | 6,5 Volt                                                           |
| 6. | Every Circuit            | 9 V | 6,5 Volt                         | 6,5 Volt                                                           | 6,5 Volt                                                           | 6,5 Volt                                                           | 6,5 Volt                                                           |

## **TABEL 18.** HASIL PENGUKURAN TEGANGAN OUTPUT DARI RANGKAIAN PEMBAGITEGANGAN DENGAN VIN = 12 VOLT, VOUT YANG DIHARAPKAN = 6,5 V

| No | Software          | Vin  | Vout<br>yang di<br>harap | Hasil<br>simulasi<br>dengan R1<br>dan R2<br>didapatkan<br>dari Cara 1 | Hasil<br>simulasi<br>dengan R1<br>dan R2<br>didapatkan<br>dari Cara 2 | Hasil<br>simulasi<br>dengan R1<br>dan R2<br>didapatkan<br>dari Cara 3 | Hasil<br>simulasi<br>dengan R1<br>dan R2<br>didapatkan<br>dari Cara 4 |
|----|-------------------|------|--------------------------|-----------------------------------------------------------------------|-----------------------------------------------------------------------|-----------------------------------------------------------------------|-----------------------------------------------------------------------|
| 1. | EasyEda           | 12 V | 6,5 Volt                 | 6,5 Volt                                                              | 6,5 Volt                                                              | 6,5 Volt                                                              | 6,5 Volt                                                              |
| 2. | Circuit Simulator | 12 V | 6,5 Volt                 | 6,5 Volt                                                              | 6,5 Volt                                                              | 6,5 Volt                                                              | 6,5 Volt                                                              |

|    | Applet        |      |          |          |          |          |          |
|----|---------------|------|----------|----------|----------|----------|----------|
| 3. | DCAC Lab      | 12 V | 6,5 Volt | 6,5 Volt | 6,5 Volt | 6,5 Volt | 6,5 Volt |
| 4. | Circuit Lab   | 12 V | 6,5 Volt | 6,5 Volt | 6,5 Volt | 6,5 Volt | 6,5 Volt |
| 5. | Partsim       | 12 V | 6,5 Volt | 6,5 Volt | 6,5 Volt | 6,5 Volt | 6,5 Volt |
| 6. | Every Circuit | 12 V | 6,5 Volt | 6,5 Volt | 6,5 Volt | 6,5 Volt | 6,5 Volt |

Setiap simulator, yaitu: Easy Eda, Circuit Simulator Applet, DCAC Lab, Circuit Lab, Partsim, dan Every Circuit, memiliki performa yang cukup baik, terlebih simulator tersebut dapat kami akses secara terbuka melalui website yang tersedia, tanpa mengharuskan kami untuk menginstal simulator tersebut terlebih dahulu. Namun ada pula beberapa simulator yang memiliki sedikit permasalahan. Seperti simulator *Partsim* yang komponennya tidak dapat di akses di beberapa waktu tertentu. Kemudian berdasarkan hasil dari simulasi yang telah dilaksanakan diatas, dapat terlihat bahwa performa dari masing-masing simulator yang ada hampir setara. Hal itu dibuktikan dengan hasil simulasi yang seluruhnya memiliki nilai yang sama.

## 4. KESIMPULAN DAN SARAN

Melalui penelitian mengenai resistor sebagai pembagi tegangan, didapat hasil bahwa nilai tegangan keluaran sama antara praktik menggunakan media simulator dengan hitungan teori. Hal ini mengkonfirmasi kebenaran dari teori rangkaian pembagi tegangan tersebut. Dengan mengacu pada persamaan Vout = Vin/R1+R2\*R2 maka rangkaian pembagi tegangan dapat mengubah nilai tegangan yang awalnya besar menjadi kecil. Tak hanya itu, nilai input yang dimasukkan juga akan mempengaruhi hasil yang didapat. Pada penelitian ini masih memiliki kekurangan dari beberapa simulator yang sulit digunakan karena keterbatasan *tools* dan dalam menginput nilai pada tools simulator yang terkadang mengalami *trouble* dikarenakan satu dan lain hal seperti jaringan internet sangat berpengaruh pada kelancaran praktik. Untuk itu, penggunaan simulator offline seperi Circuit Wizard, Proteus, Multisim, Electronic Workbench, PSIM, YENKA, dan TINA SPACE bisa menjadi pilihan untuk melakukan praktik simulasi dengan kenyamanan tanpa ada pengaruh dari gangguan koneksi internet.

## 5. REFERENSI

- [1] E. Boysen and H. Kybett, "Complete Electronics Self-Teaching Guide with Projects," p. 578, 2012.
- [2] M. Tooley, *Electronic Circuits Fundamentals & Applications*, 3rd ed. New York: Routledge, 2007.
- [3] A. Giyantara, V. Mudeng, R. Ramadhani, and R. Wulandari, "Analisis Rangkaian Full Wave Rectifier dengan Filter Kapasitor, Pembagi Tegangan, Buffer dan Penguat Differensial pada Sensor Arus," SPECTA J. Technol., vol. 3, no. 2, pp. 1–9, Aug. 2019, doi: 10.35718/specta.v3i2.44.
- [4] I. Agafonov, "Web Browser Electric Circuit Simulators For Education," 2018, doi: 10.13140/RG.2.2.11770.72641.
- [5] A. Musing, U. Drofenik, and J. W. Kolar, "New circuit simulation applets for online education in power electronics," in 2011 5th IEEE International Conference on E-Learning in Industrial Electronics (ICELIE), Melbourne, Australia, Nov. 2011, pp. 70–75, doi: 10.1109/ICELIE.2011.6130028.
- [6] I. Salamah, "PROGRAM STUDI TEKNIK TELEKOMUNIKASI JURUSAN TEKNIK ELEKTRO POLITEKNIK NEGERI SRIWIJAYA 2019-2020," p. 14.
- [7] "Online circuit simulator & schematic editor," *CircuitLab*. https://www.circuitlab.com/ (diakses Apr 30, 2021).
- [8] "About CircuitLab CircuitLab." https://www.circuitlab.com/about/ (diakses Apr 30, 2021).
- [9] "EveryCircuit Home." https://everycircuit.com/ (accessed May 20, 2021).